オンラインコンタクトマニュアル 【スマートフォン/タブレット版】

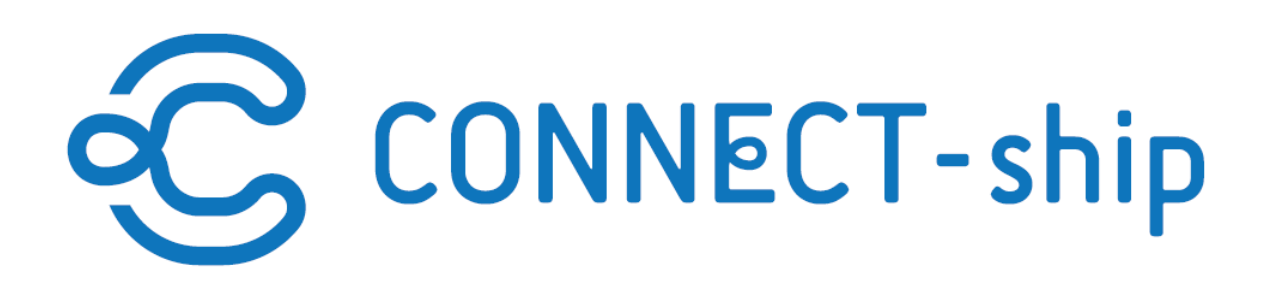

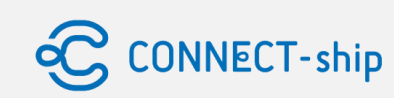

- 1 -

## I. オンラインコンタクト実施条件と推奨要件

## II. オンラインコンタクト日程調整手順

コンタクト日程調整の操作
 オンラインコンタクト注意点の確認
 コンタクトお相手の操作
 コンタクト日程確定の確認

### III. オンラインコンタクト当日の流れ ① コンタクト当日の操作 ② オンラインコンタクト画面の各種機能

## IV. オンラインコンタクト後の流れ

V. オンラインコンタクト費用

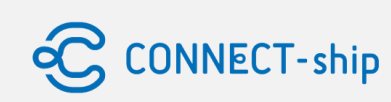

- 2 -

# I.オンラインコンタクト実施条件と推奨要件

## I.オンラインコンタクト実施条件と推奨要件

- オンラインコンタクト実施条件を満たしていない場合、オンラインコンタクトの実施ができません
- 下記オンライン実施条件および推奨要件についてご確認ください

#### (1)Zoom利用上の注意事項

・オンラインコンタクトはZoomを使用します。

・PCをご利用の場合は、【ミーティング用Zoomクライアント】を、スマートフォン/タブレットをご利用の場合は、【 Zoomモバイルアプリ】を、 Zoomダウンロードセンターよりあらかじめダウンロードくださいますようお願いいたします。 https://zoom.us/download

- ・Zoomのログイン先(room)は自動発行され、お見合い開始10分前に「オンラインお見合いを開始する」ボタンとしてマイペー ジに表示されます。
- ・オンラインコンタクト前に以下の事項をご確認ください。

・初めてZoomをご利用になる方は、Zoomヘルプセンターをご覧ください。 https://support.zoom.us/hc/ja

・オンラインお見合い<mark>開始10分前に「オンラインコンタクトを開始する」ボタンがマイページにでます</mark>ので、操作が心配な場合は、お早めに 接続くださいますようお願いします。

・Zoomの名前は事前にお名前(ファーストネーム)のみをひらがなでご登録してください。※苗字を記載しないようご注意ください。

Zoomを利用される前には、こちらのページから事前テストが行えます。
 <a href="https://zoom.us/test">https://zoom.us/test</a>

・コンタクト後、roomは自動的に削除されます。

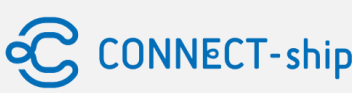

## I.オンラインコンタクト実施条件と推奨要件

#### (2)事前の注意事項

#### 【スマートフォン/タブレットでのご利用について】

- ・機種によってはご利用できない可能性がございます。あらかじめご了承ください。
- ※ カメラ付きのスマートフォン/タブレットでのみ実施可能です。
- ※ 端末は固定してご利用をお願いします。
- ※ 移動しながらのご利用はおやめください。

#### 【PC /スマートフォン/タブレット共通の注意事項】

・オンラインコンタクトのルール・マナーは対面でのお見合いと同様です。 事前にルールを必ずご確認ください。(※マイページ→お見合いルール&マナー)

#### 【通信についての注意事項】

オンラインコンタクト実施時の通信料・通信容量はお客様負担です。

•CATV、ADSL等の低速通信環境では動画の読み込みに時間がかかり、動画の再生に支障が生じる可能性があります。

•Wi-Fi接続(無線LAN)をご利用の際に、電波状況等の不調が原因で動画の読み込みに時間がかかり、 動画の再生ができない可能性があります。

•Wi-Fi接続(無線LAN)をご利用の際に同様の現象が発生した場合は、 インターネットの回線速度等に問題が発生していないかご確認ください。 CONNECT-ship

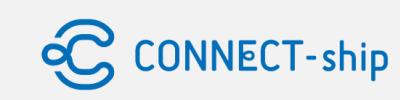

- 5 -

#### 【通信についての注意事項】

- •スマートフォン、タブレットで、LTE・3G・4G回線をご利用の場合やモバイルWi-Fiルーター、 定額制のプロバイダー等を利用してインターネットに接続されている場合、 ご契約されている通信量の上限に達すると、回線速度が低下し動画の再生に支障が生じる可能性があります。
- ・MVNOの格安SIM等をご利用の場合にも、契約上通信速度が制限される ことがございますので、このような端末・回線をご利用の際には、ご契約プランのご確認をお願いいたします。

#### (3)当日の注意事項

- •「オンラインコンタクトを開始する」ボタンは、お見合い開始時間の10分前にマイページの本日実施予定のお見合いページに表示と なります。
- •静かな場所にて必ずご本人様のみの状況での実施をお願いいたします。 ※担当者やスタッフが入室する以外の第三者の参加は禁止いたします。
- ・開始時間になってもお相手が入室されない場合や、音声・映像が不安定で オンラインコンタクトが困難な状況になった場合は、ファーストコンタクトセンターにご連絡ください。
- オンラインコンタクトは開始時間から最長50分です。延長はできません。
  50分が経過するとシステムにより自動で通信が遮断されます。
  終了5分前になりますと、終了時刻を音声でお知らせいたしますのでご確認しながら実施をお願いします。
- ・使用する機器の充電は事前にお願いいたします。
  途中で通信が遮断されてしまった場合でもオンラインお見合い実施時間内であれば再入室が可能です。
- ・個人情報が特定できるものが映り込まないようにご注意ください。 ※CONNECT-ship事務局では責任は負いかねます。
- •映像画面のスクリーンショット、録画、会話を録音することは禁止です。
- •バーチャル背景、チャット以外の機能についても、使用禁止といたします。

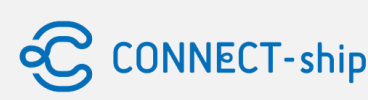

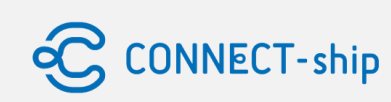

- 7 -

# Ⅱ.オンラインコンタクト日程調整手順

## Ⅱ-① コンタクト日程調整の操作(1/2)

- 1. マイページから【コンタクト】をタップします
- 2. 【コンタクト一覧】をタップします

3. コンタクト一覧から調整したいお相手の【コンタクト日程調整画面へ】をタップします

#### ご本人様:AAA様 Y999999999 お相手 :BBB様 X00000000

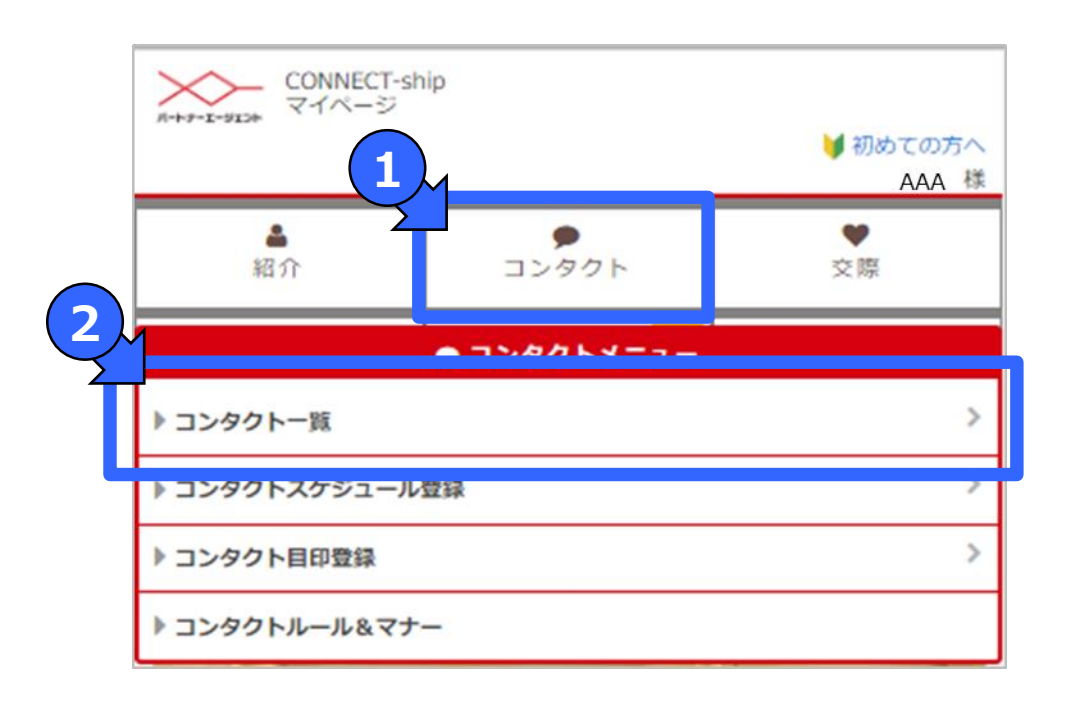

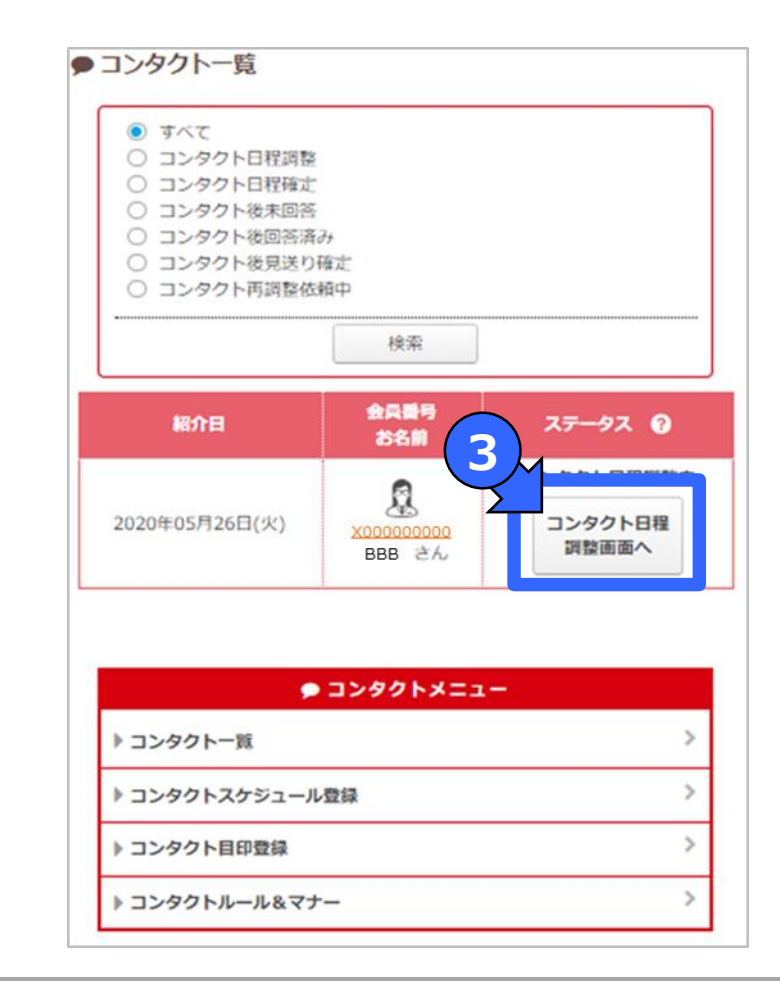

- 8 -

## Ⅱ-① コンタクト日程調整の操作(2/2)

#### 1. 【日時】を入力します

- 2. 【オンラインコンタクトを提案する】の左の【チェックボックス】をチェックします ※【場所】は自動でオンラインコンタクトと入力されます
- 3. 【この日程と場所を提案する】のボタンをタップします

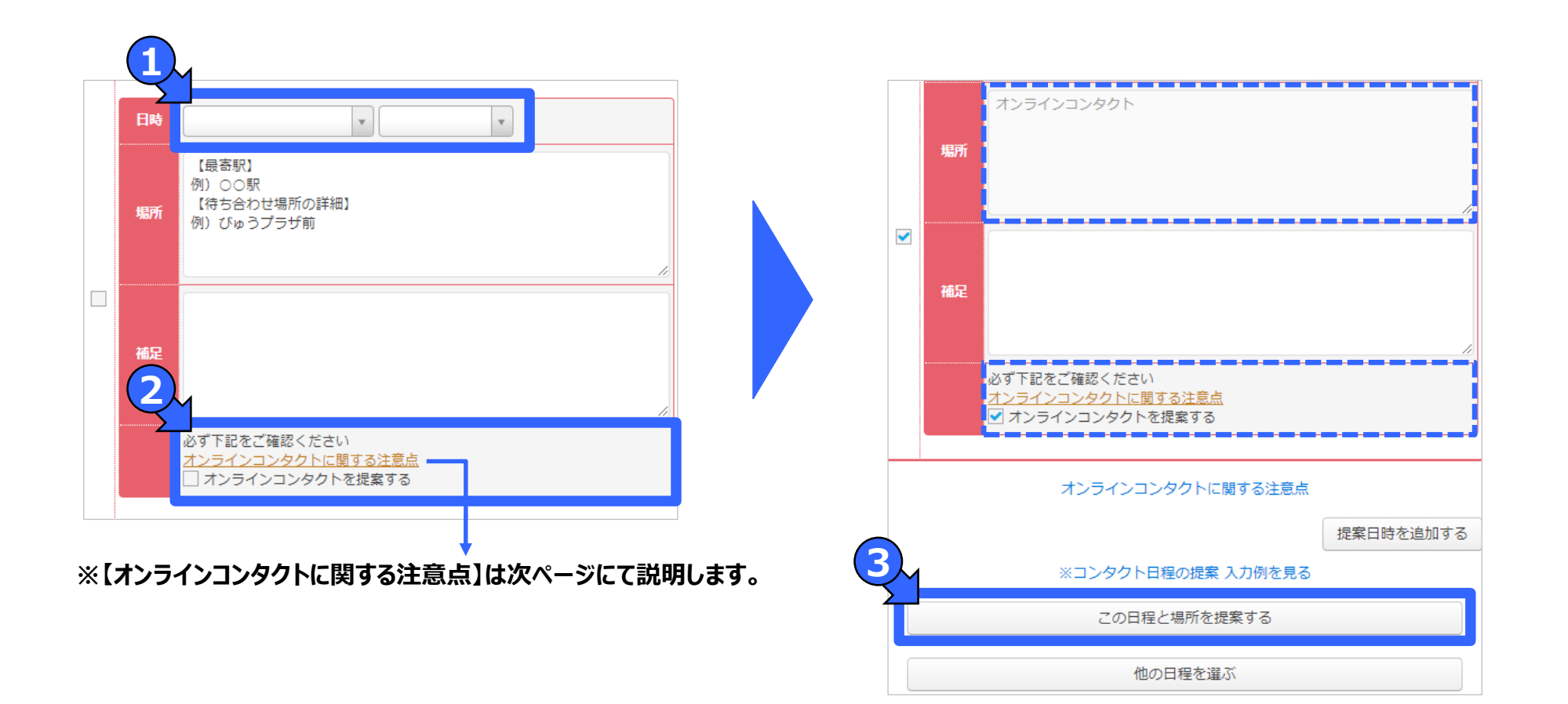

CONNECT-ship

## Ⅱ-② オンラインコンタクト注意点の確認

## 【オンラインコンタクトに関する注意点】をクリックいただくと オンラインコンタクト(注意事項)が表示され、オンラインコンタクトに関する注意点が確認できます

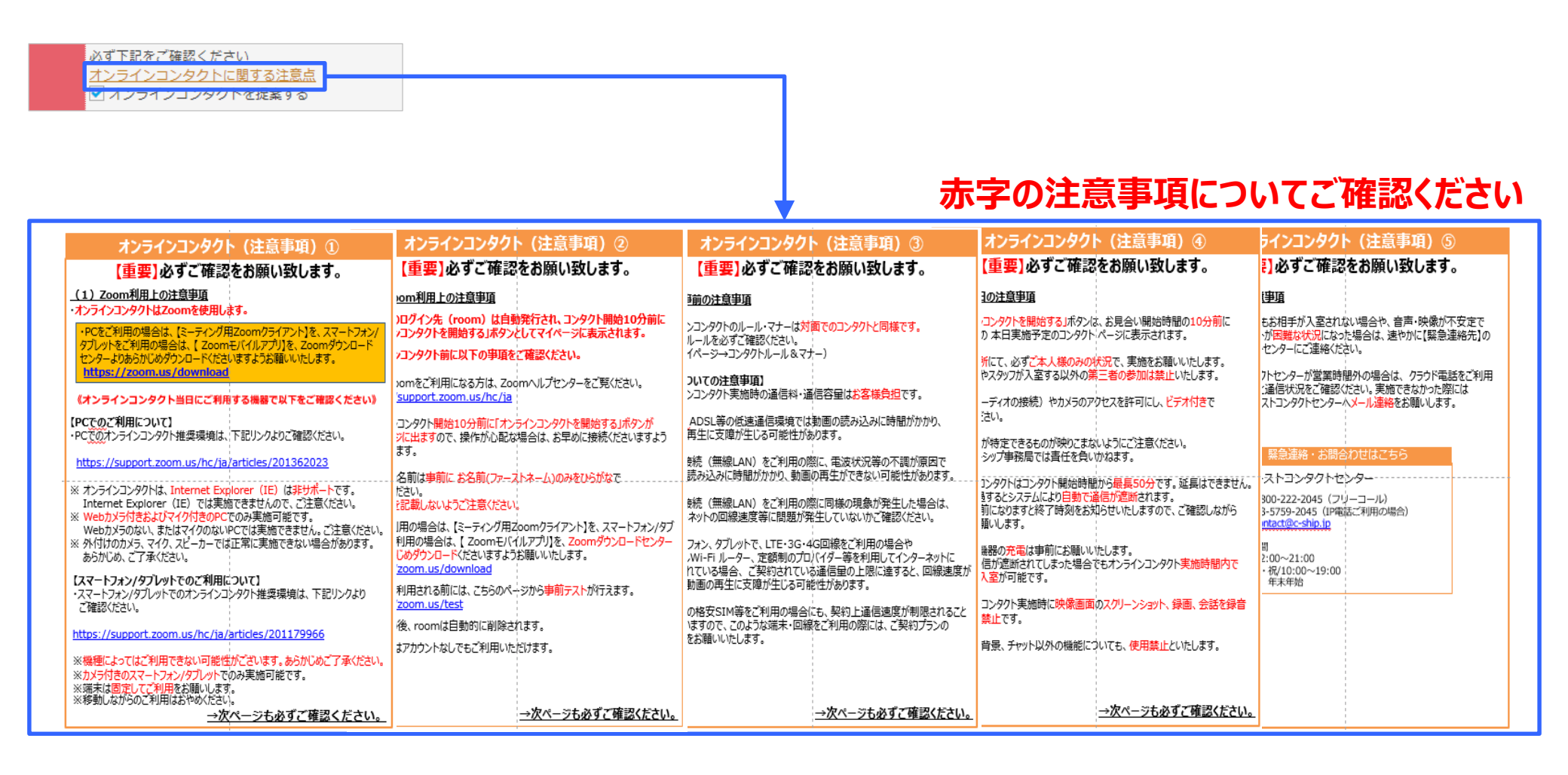

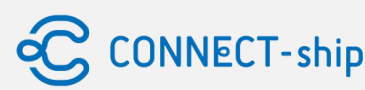

### Ⅱ-③ コンタクトお相手の操作

- 1. 入力済みコンタクトが【コンタクト日程調整中】と表示されます
- 2. コンタクト希望の場合は【コンタクト候補日程一覧】の左側の【チェックボックス】をタップします
- 3. 【この日程で確定する】をタップしてコンタクト日程確定となります
- 4. 同様に【オンラインコンタクトに関する注意点】を確認してください

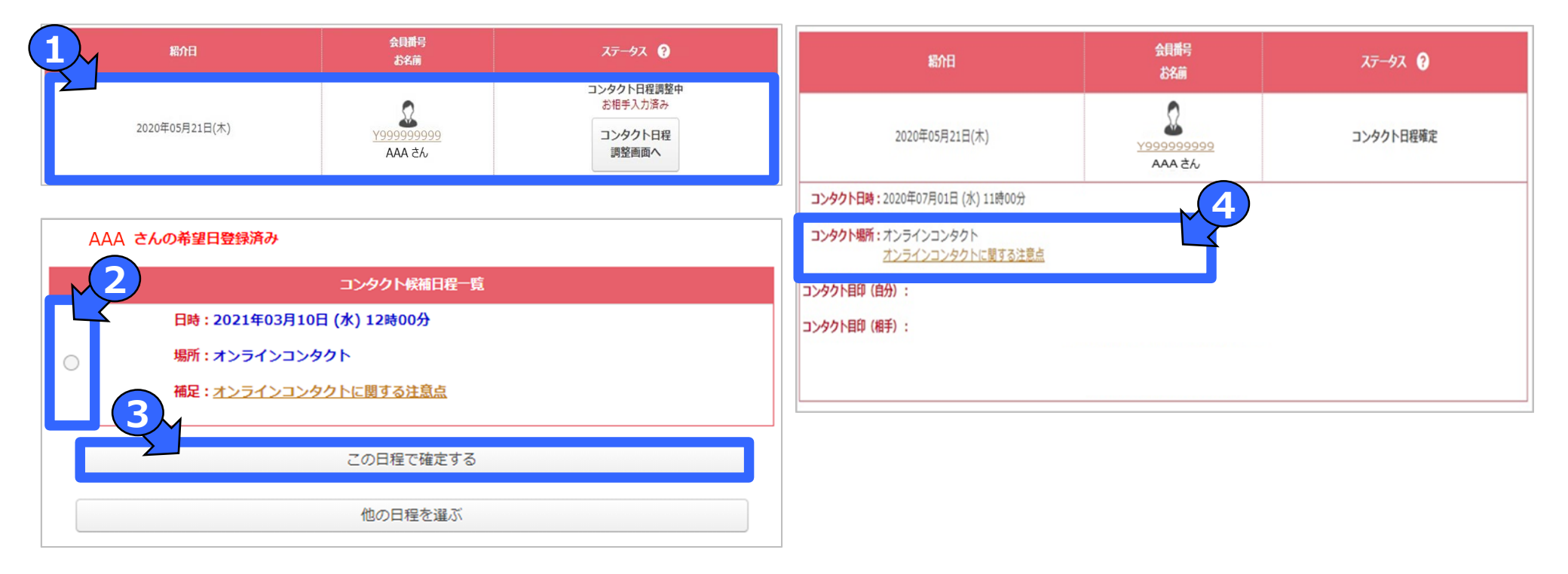

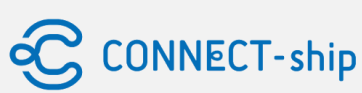

### Ⅱ-④ コンタクト日程確定の確認

- ・コンタクト一覧からコンタクト日程確定のステータスをご確認いただけます
- ・ ステータスが【コンタクト日程確定】になっていれば、日程調整は完了となります

#### ご本人様:AAA様 Y999999999 お相手 :BBB様 X00000000

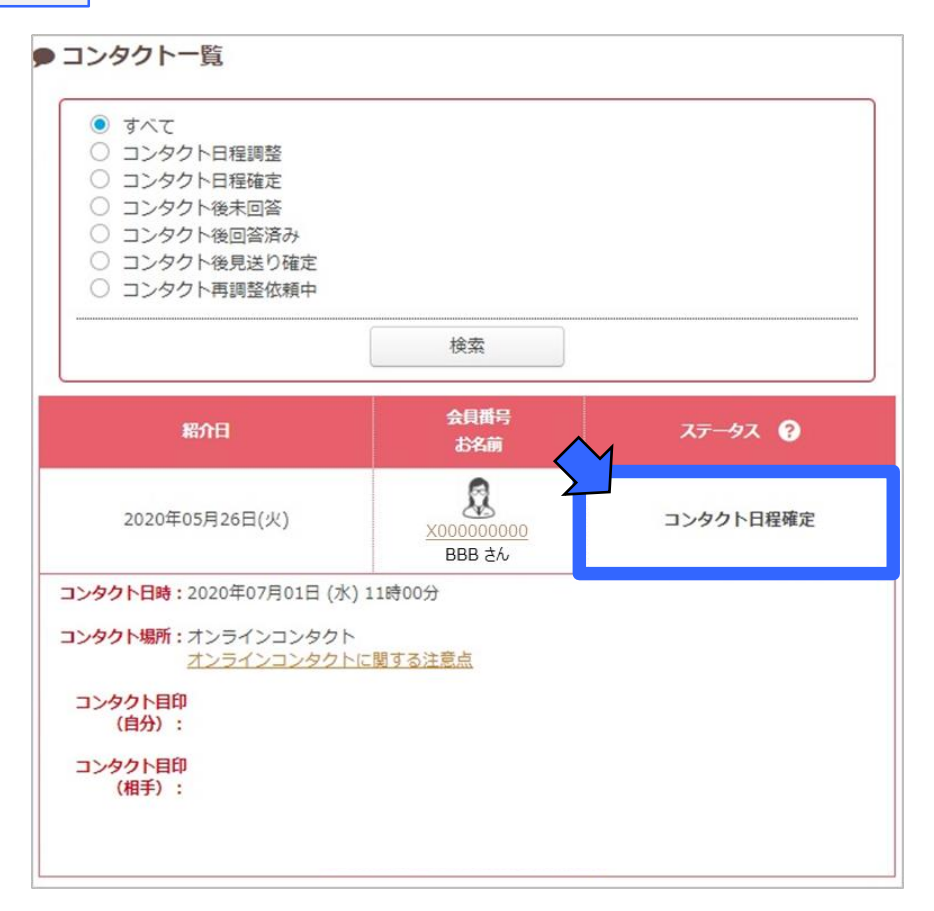

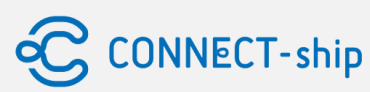

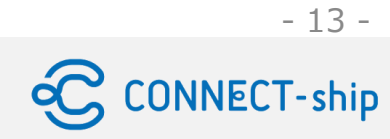

# Ⅲ. オンラインコンタクト当日の流れ

## Ⅲ-① オンラインコンタクト当日の操作

オンラインコンタクト開始前に、Zoomで表示する名前を、ひらがなでファーストネームのみに変更してください。

- 1. Zoomにサインインし、名前の欄をタップします。
- 2. ディスプレイ名をタップします。
- 3. ディスプレイ名をひらがなのファーストネームのみに変更してください。
- 4. 保存をクリックします。

| 詳細      |   | く 自分のプロフィール                   |               | <                           | 名前を編集                     | 保存      |
|---------|---|-------------------------------|---------------|-----------------------------|---------------------------|---------|
|         | > | 2<br>アカウント aaa@aaa<br>ディスプレイ名 | ><br>苗字 AAA > | 名苗字                         |                           |         |
| 追加された機能 | > | プロフィール写真                      | A >           | 姓<br>3 AAA                  |                           |         |
| カレンダー   | > | 勤務地                           | 未設定 >         | ディスプレイ名                     | 1                         |         |
| C_ アプリ  | > | □ 利用可能                        | > ま設定 >       | AAA<br>Zoom 連絡先に<br>ネームなど)を | ご対して表示したい名前(名、フル<br>入力します | ネーム、ニック |
|         |   |                               |               |                             |                           |         |

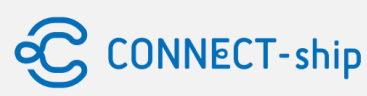

## Ⅲ-① コンタクト当日の操作

- 1. マイページにログイン後、【コンタクトボタン】をタップしてください
- 2. 【オンラインコンタクト開始】をタップしてください
- 3. 本日実施予定のコンタクト画面の 【オンラインコンタクトに関する注意点】【オンラインコンタクト実施前に必ずご確認ください】をタップして内容を確認してください
- 4. 【オンラインコンタクト開始】のボタンをタップしてください※

#### ※コンタクト画面の【オンラインコンタクト開始】ボタンは、コンタクト開始15分前から表示されます

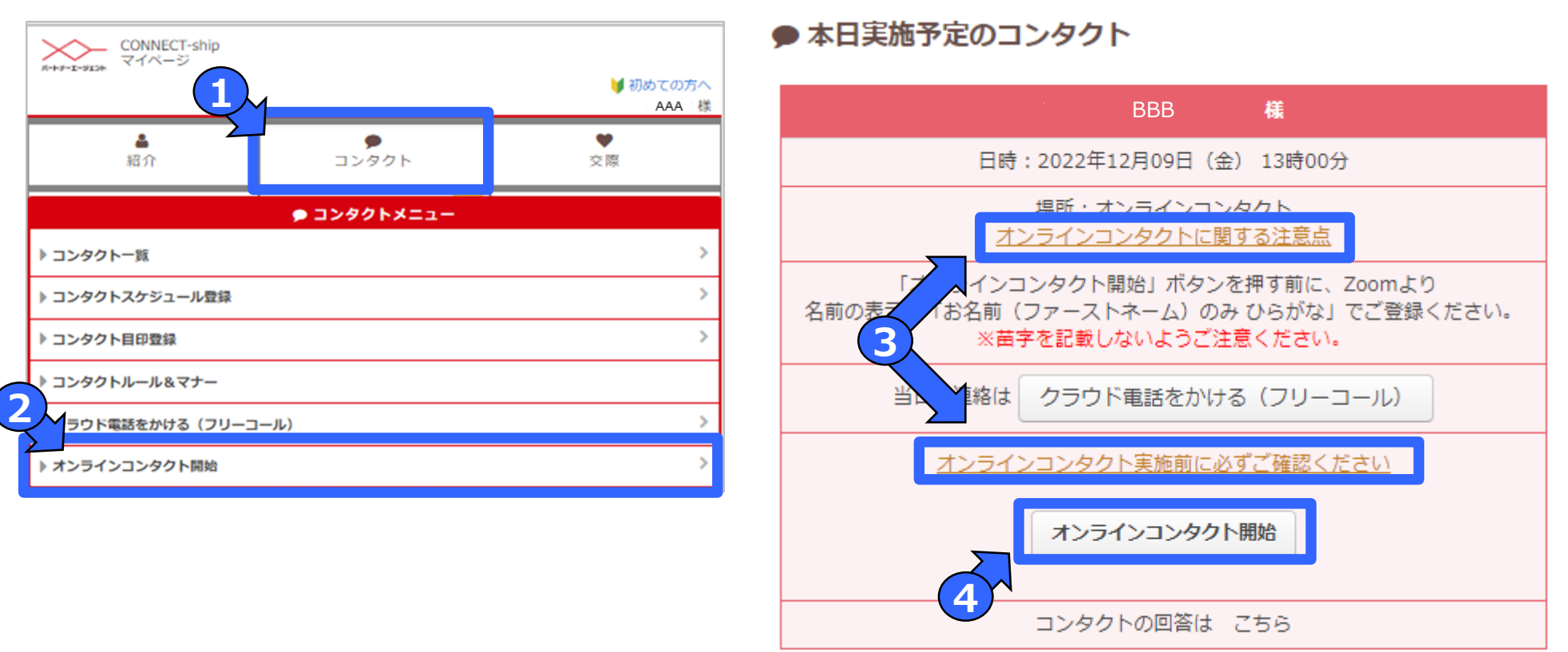

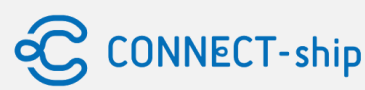

## Ⅲ-② オンラインコンタクト画面の各種機能

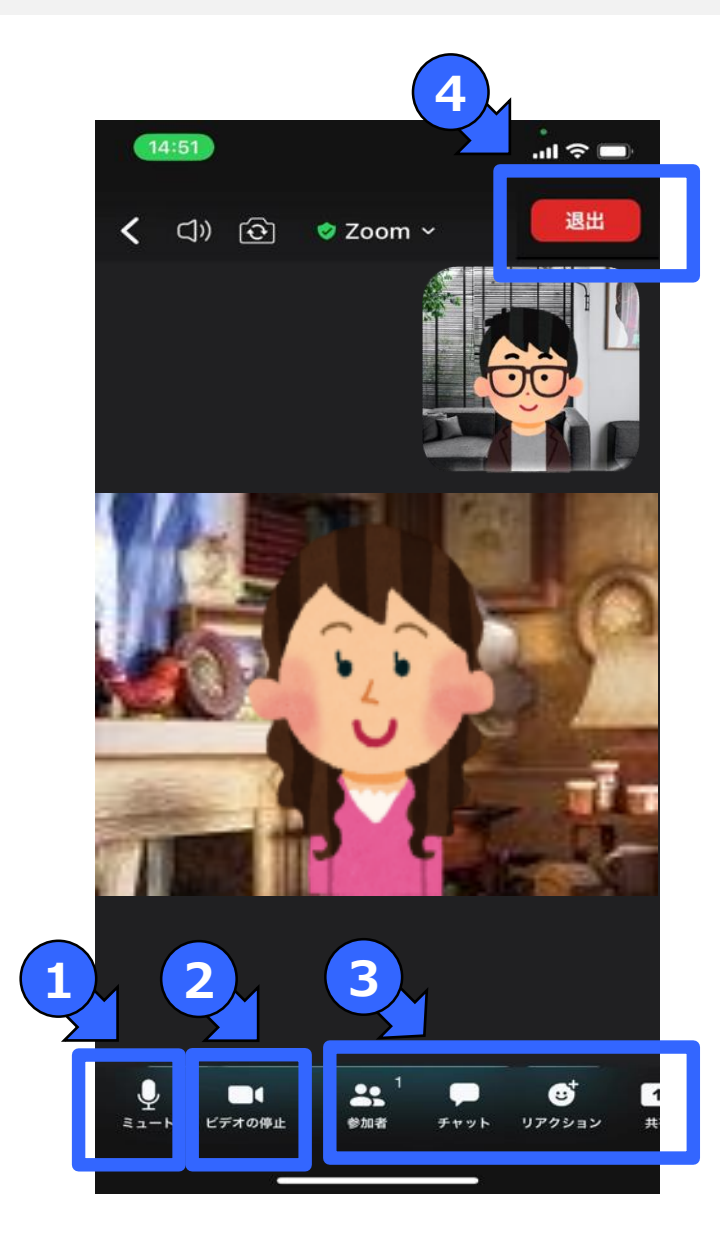

#### ① **ミュート** ミュートONだと音声がお相手に聞こえません。OFFにしてご利用ください。

② ビデオの停止 ビデオOFFだと映像がお相手に見えません。ONにしてご利用ください。

#### ③ その他機能

バーチャル背景、チャット以外の機能は使用禁止としております。

④ 退出ボタン

押すと退出します。時間内であれば再度入室が可能です。

基本操作ガイドなど https://support.zoom.us/hc/ja/categories/200101697

CONNECT-ship

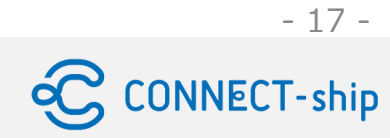

# Ⅳ. オンラインコンタクト後の流れ

## Ⅳ. オンラインコンタクト後の流れ

- 1. オンラインコンタクト終了後につきましては、通常のコンタクト同様、コンタクト一覧から【回答する】をタップしてください
- 2. コンタクト後回答から【Yes(ご交際希望)・NO(お見送り)】を選択いただきご回答ください
- 3. 双方の会員様がご交際を希望された場合、交際一覧からお相手を確認できます お相手への連絡は、【お相手の連絡先を表示する】または【お相手にwebメールを送る】から可能となります

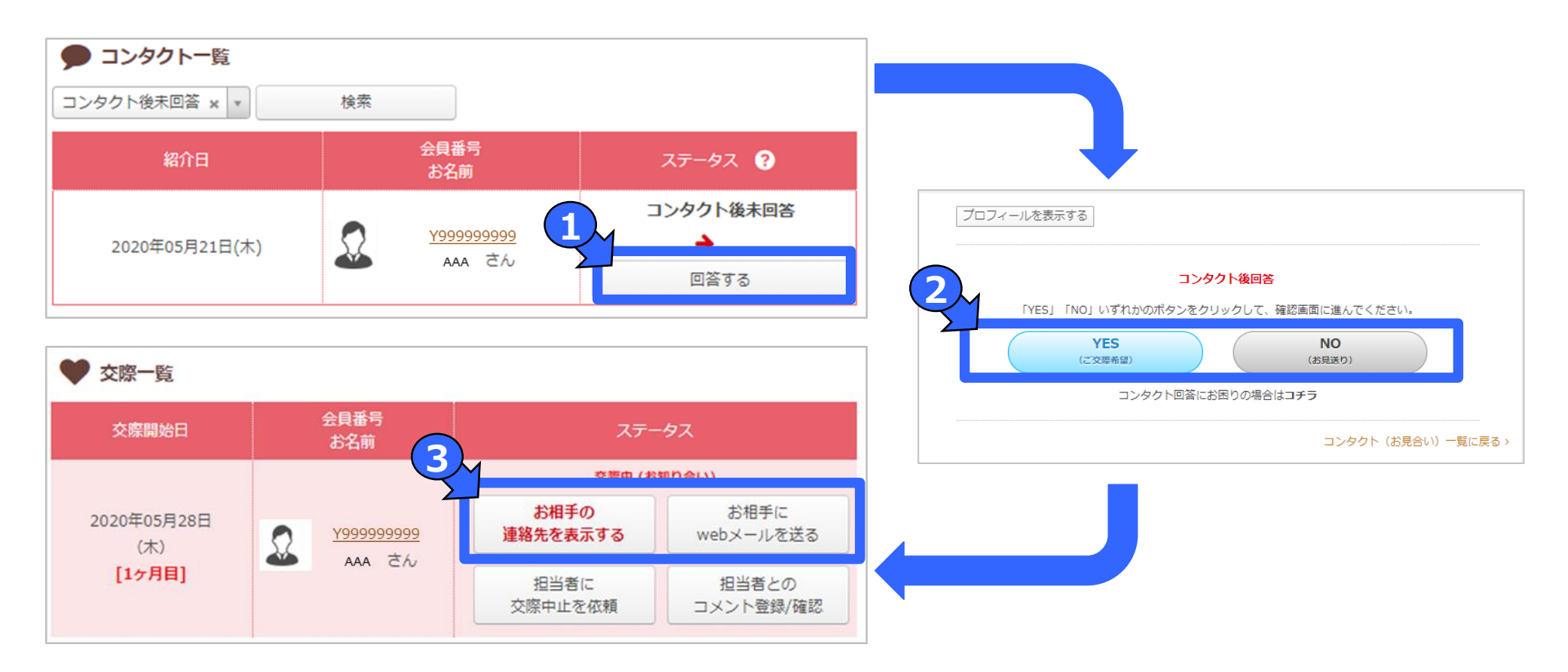

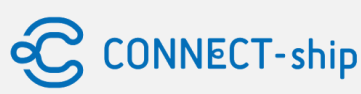

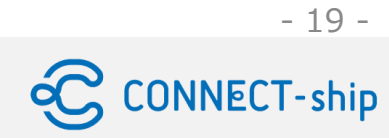

# V. オンラインコンタクト費用

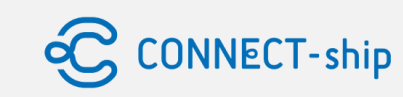

- 20 -

- オンラインコンタクト実施につきまして、所属サービスによりオンラインコンタクト利用料が 別途発生する場合がございます ※オンラインコンタクト利用料につきましては、所属サービスの設定金額にしたがってください
- 当日キャンセル料は、通常コンタクト料金同様、5,000円/件(税込み)が発生します

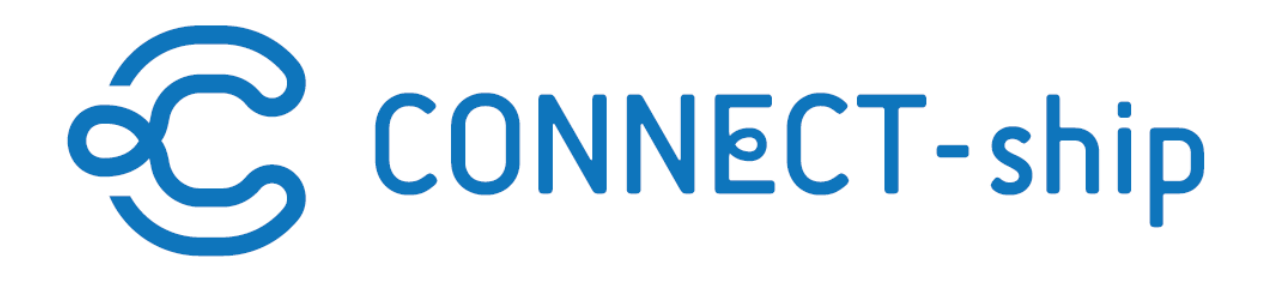